# 排除SD-WAN動態按需隧道故障

目錄 簡介 必備條件 採用元件 <u>背景資訊</u> 工作案例 使用的拓撲 <u> 觸發程式隨選通道啟用</u> 常見問題場景 使用的拓撲 方案1:分支認為透過集線器的備份路徑無效且無法解析 症狀 疑難排解 <u>解決方案</u> <u>方案2:分支之間的BFD會話保持開啟</u> 症狀 <u>疑難排解</u> <u>解決方案</u> 方案3:分支中未租用或安裝來自集線器的備份路由 症狀 疑難排解 解決方案 有用的命令

## 簡介

本文檔介紹在配置或檢查與SD-WAN動態按需隧道相關問題時可以使用的故障排除命令。

必備條件

採用元件

本檔案是根據以下組態參考、軟體和硬體版本撰寫的:

- vManage 20.9.3版
- 邊緣路由器ISR4K版本17.9.3
- 所有裝置都配置為根據官方文檔建立動態按需隧道

本文中的資訊是根據特定實驗室環境內的裝置所建立。文中使用到的所有裝置皆從已清除(預設))的組態來啟動。如果您的網路運作中,請確保您瞭解任何指令可能造成的影響。

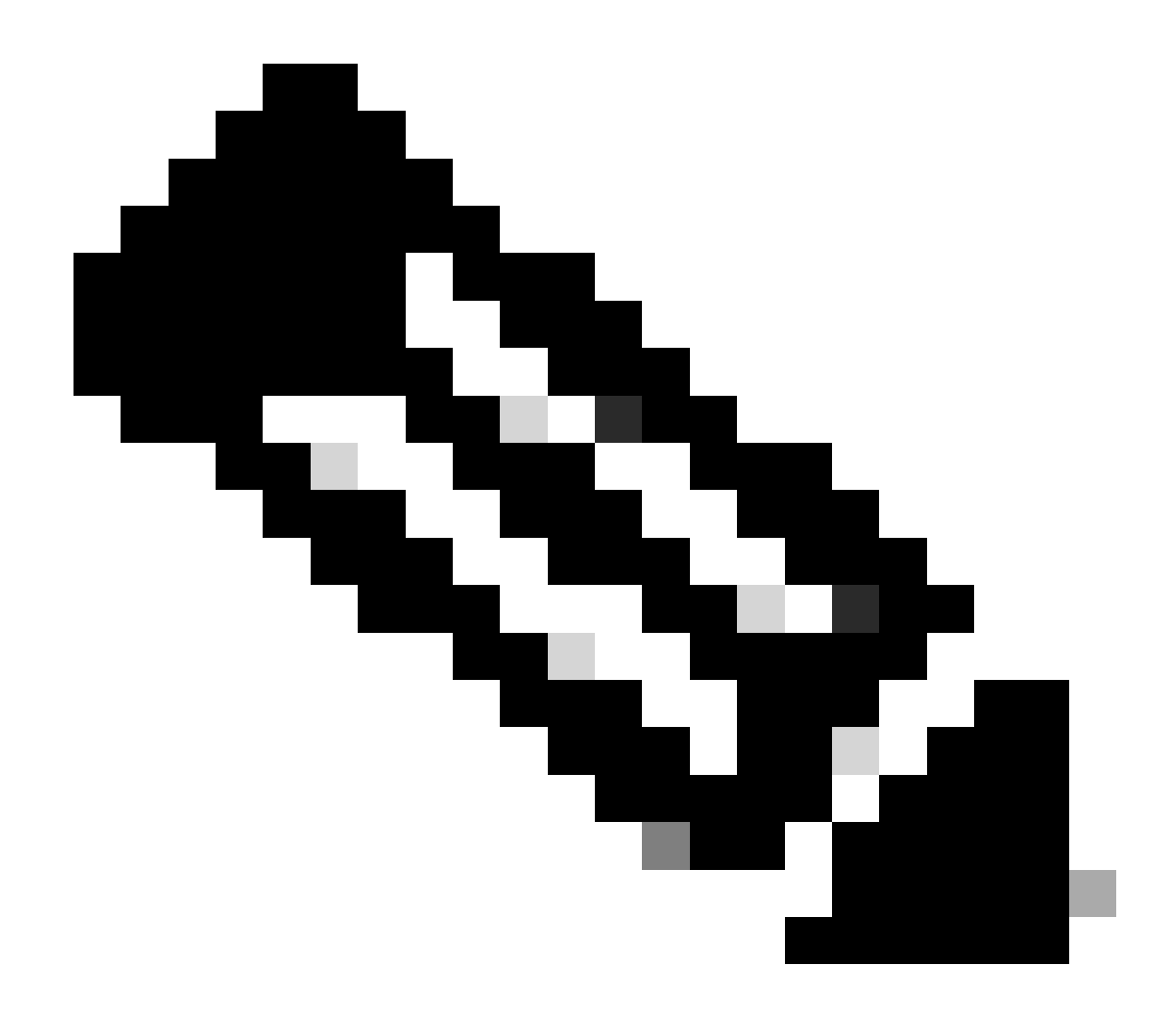

註:有關<u>動態按需隧道</u>配置,請參閱本文檔。

## 背景資訊

Cisco SD-WAN支援任意兩個Cisco SD-WAN分支裝置之間的動態按需隧道。僅當兩台裝置之間存 在流量最佳化頻寬使用和裝置效能時,才會觸發這些隧道的設定。

工作案例

使用的拓撲

Hub Site ID 100 System IP 10.10.10.100

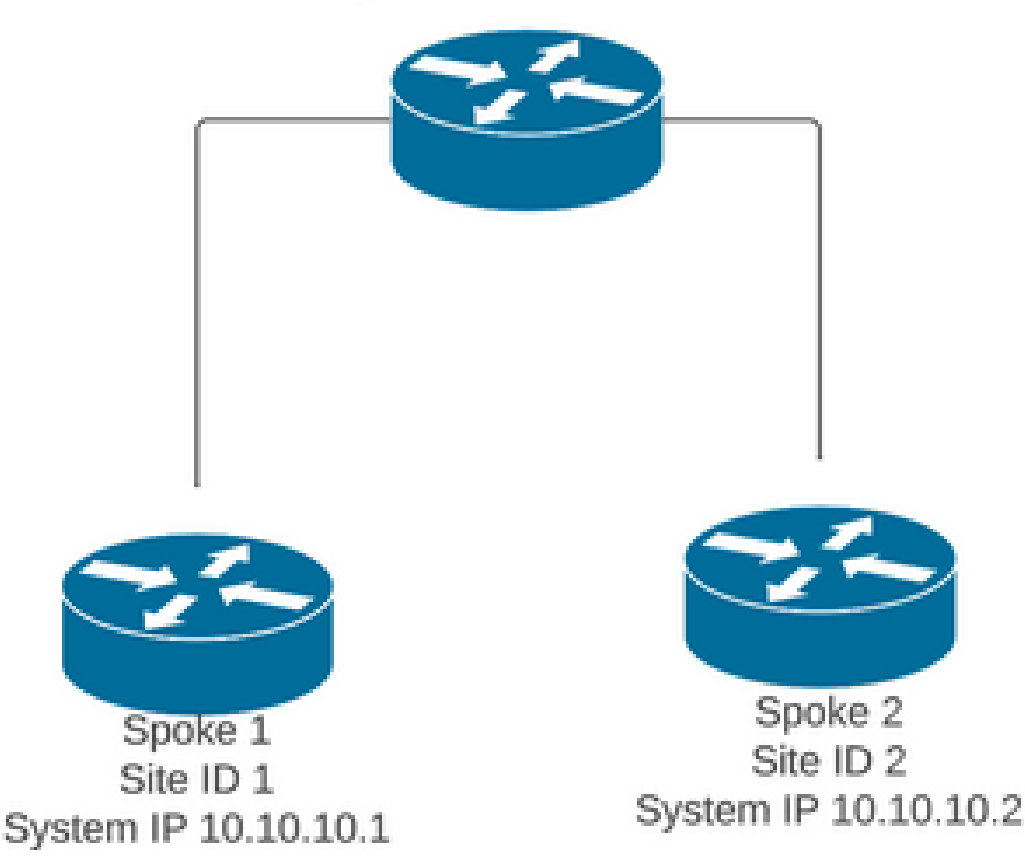

在正常運行方案中,按需隧道觸發條件包括:

- 無法建立分支之間的BFD會話,在show sdwan bfd sessions中甚至顯示為關閉
- 在終端之間傳送相關流量時,可能會觸發BFD會話
- 必須設定和確認基本<u>動態按需隧道</u>配置

### 觸發程式隨選通道啟用

 最初,分支之間的BFD會話未啟動,只有從分支到集線器的會話處於啟動狀態,並且按需系統 狀態在分支和OMP表中都顯示為非活動狀態,從集線器的備份路由設定為C、I、R,而從 Spoke 2的路由設定為I、U、IA

### <#root>

Spoke 1#show sdwan bfd sessions

| SYSTEM IP    | SITE ID | STATE | SOURCE TLOC<br>COLOR | REMOTE TLOC<br>COLOR | SOURCE IP  | DST PUBLIC<br>IP | DST PUBLIC<br>PORT | ENCAP | DETECT<br>MULTIP |
|--------------|---------|-------|----------------------|----------------------|------------|------------------|--------------------|-------|------------------|
| 10.10.10.100 | 100     | up    | blue                 | blue                 | 10.10.10.1 | 10.100.100.1     | 12366              | ipsec | 7                |

### SITE-ID SYSTEM-IP

#### ON-DEMAND STATUS

IDLE-TIMEOUT-EXPIRY(sec)

2 10.10.10.2 yes inactive -

Spoke 1#show sdwan omp routes vpn 10 10.2.2.2/32

Generating output, this might take time, please wait ... Code: C -> chosen I -> installed Red -> redistributed Rej -> rejected L -> looped R -> resolved S -> stale Ext -> extranet Inv -> invalid Stg -> staged IA -> On-demand inactive U -> TLOC unresolved BR-R -> border-router reoriginated TGW-R -> transport-gateway reoriginated

|     |             | PATH           | ł                                                                                                    |                                                                                                    | ATTRIBUT                                                                                                    | E                                                                                                    |                                                                                                    |                                                                                                    |                                                                                                    |
|-----|-------------|----------------|----------------------------------------------------------------------------------------------------|----------------------------------------------------------------------------------------------------|----------------------------------------------------------------------------------------------------|----------------------------------------------------------------------------------------------------|----------------------------------------------------------------------------------------------------|----------------------------------------------------------------------------------------------------|----------------------------------------------------------------------------------------------------|
| VPN | PREFIX      | FROM PEER I    | ) LABEL                                                                                                    | STATUS                                                                                                    | ТҮРЕ                                                                                                    | TLOC IP                                                                                                    | COLOR                                                                                                    | ENCAP                                                                                                    | PRE                                                                                                    |
| 10  | 10.2.2.2/32 | 192.168.0.1 61 | . 1005                                                                                                    | C,I,R                                                                                                    | installed                                                                                                    | 10.10.10.100                                                                                                    | blue                                                                                                    | ipsec                                                                                                    | -                                                                                                    |
|     |             | 192.168.0.1 62 | 2 1003                                                                                                    | I,U,IA                                                                                                    | installed                                                                                                    | 10.10.10.2                                                                                                    | default                                                                                                    | ipsec                                                                                                    | _                                                                                                    |
|     |             | 192.168.0.1 64 | l 1005                                                                                                    | C,R                                                                                                    | installed                                                                                                    | 10.10.10.100                                                                                                    | blue                                                                                                    | ipsec                                                                                                    | -                                                                                                    |
|     |             | 192.168.0.1 65 | 5 1003                                                                                                    | I,U,IA                                                                                                    | installed                                                                                                    | 10.10.10.2                                                                                                    | private1                                                                                                    | ipsec                                                                                                    | -                                                                                                    |
|     |             | 192.168.0.1 67 | / 1005                                                                                                    | Inv,U                                                                                                    | installed                                                                                                    | 10.10.10.100                                                                                                    | blue                                                                                                    | ipsec                                                                                                    | -                                                                                                    |
|     |             | 192.168.0.1 68 | 3 1003                                                                                                    | I,U,IA                                                                                                    | installed                                                                                                    | 10.10.10.2                                                                                                    | private2                                                                                                    | ipsec                                                                                                    | -                                                                                                    |
|     |             | 192.168.0.2 71 | L 1005                                                                                                    | C,R                                                                                                    | installed                                                                                                    | 10.10.10.100                                                                                                    | blue                                                                                                    | ipsec                                                                                                    | -                                                                                                    |
|     |             | 192.168.0.2 72 | 2 1003                                                                                                    | U,IA                                                                                                    | installed                                                                                                    | 10.10.10.2                                                                                                    | default                                                                                                    | ipsec                                                                                                    | -                                                                                                    |
|     |             | 192.168.0.2 74 | 1005                                                                                                    | C,R                                                                                                    | installed                                                                                                    | 10.10.10.100                                                                                                    | blue                                                                                                    | ipsec                                                                                                    | -                                                                                                    |
|     |             | 192.168.0.2 75 | 5 1003                                                                                                    | U,IA                                                                                                    | installed                                                                                                    | 10.10.10.2                                                                                                    | private1                                                                                                    | ipsec                                                                                                    | -                                                                                                    |
|     |             | 192.168.0.2 77 | / 1005                                                                                                    | Inv,U                                                                                                    | installed                                                                                                    | 10.10.10.100                                                                                                    | blue                                                                                                    | ipsec                                                                                                    | -                                                                                                    |
|     |             | 192.168.0.2 78 | 3 1003                                                                                                    | U,IA                                                                                                    | installed                                                                                                    | 10.10.10.2                                                                                                    | private2                                                                                                    | ipsec                                                                                                    | -                                                                                                    |
|     | VPN<br>10   | VPN PREFIX     | PATH<br>VPN PREFIX FROM PEER II<br>10 10.2.2.2/32 192.168.0.1 61<br>192.168.0.1 62<br>192.168.0.1 63<br>192.168.0.1 63<br>192.168.0.1 63<br>192.168.0.1 63<br>192.168.0.2 73<br>192.168.0.2 74<br>192.168.0.2 75<br>192.168.0.2 75 | VPN         PREFIX         FROM PEER         ID         LABEL           10         10.2.2.2/32         192.168.0.1         61         1005           192.168.0.1         62         1003         192.168.0.1         64         1005           192.168.0.1         64         1005         192.168.0.1         65         1003           192.168.0.1         65         1003         192.168.0.1         68         1003           192.168.0.2         71         1005         192.168.0.2         71         1005           192.168.0.2         74         1005         192.168.0.2         74         1005           192.168.0.2         75         1003         192.168.0.2         75         1003           192.168.0.2         75         1003         192.168.0.2         75         1003 | VPN         PREFIX         FROM PEER         ID         LABEL STATUS           10         10.2.2.2/32         192.168.0.1         61         1005         C,I,R           192.168.0.1         62         1003         I,U,IA           192.168.0.1         64         1005         C,R           192.168.0.1         65         1003         I,U,IA           192.168.0.1         65         1003         I,U,IA           192.168.0.1         67         1005         C,R           192.168.0.2         71         1005         C,R           192.168.0.2         71         1005         C,R           192.168.0.2         74         1005         C,R           192.168.0.2         75         1003         U,IA           192.168.0.2         75         1003         U,IA           192.168.0.2         77         1005         Inv,U           192.168.0.2         77         1005         Inv,U           192.168.0.2         77         1005         Inv,U           192.168.0.2         77         1005         Inv,U           192.168.0.2         78         1003         U,IA | VPN         PREFIX         FROM PEER         ID         LABEL         STATUS         TYPE           10         10.2.2.2/32         192.168.0.1         61         1005         C,I,R         installed           192.168.0.1         62         1003         I,U,IA         installed           192.168.0.1         64         1005         C,R         installed           192.168.0.1         65         1003         I,U,IA         installed           192.168.0.1         65         1003         I,U,IA         installed           192.168.0.1         65         1003         I,U,IA         installed           192.168.0.2         71         1005         Inv,U         installed           192.168.0.2         71         1005         C,R         installed           192.168.0.2         74         1005         C,R         installed           192.168.0.2         75         1003         U,IA         installed           192.168.0.2         77         1005         Inv,U         installed           192.168.0.2         77         1005         Inv,U         installed           192.168.0.2         78         1003         U,IA         installed | PATH         ATTRIBUTE           VPN         PREFIX         FROM PEER         ID         LABEL         STATUS         TYPE         TLOC IP           10         10.2.2.2/32         192.168.0.1         61         1005         C,I,R         installed         10.10.10.10.100           192.168.0.1         62         1003         I,U,IA         installed         10.10.10.10.2           192.168.0.1         64         1005         C,R         installed         10.10.10.10.0           192.168.0.1         65         1003         I,U,IA         installed         10.10.10.10.0           192.168.0.1         65         1003         I,U,IA         installed         10.10.10.2           192.168.0.1         67         1005         Inv,U         installed         10.10.10.10.0           192.168.0.2         71         1005         C,R         installed         10.10.10.10.0           192.168.0.2         72         1003         U,IA         installed         10.10.10.10.0           192.168.0.2         74         1005         C,R         installed         10.10.10.10.0           192.168.0.2         75         1003         U,IA         installed         10.10.10.10.0           < | PATH         ATTRIBUTE           VPN         PREFIX         FROM PEER         ID         LABEL         STATUS         TYPE         TLOC IP         COLOR           10         10.2.2.2/32         192.168.0.1         61         1005         C,I,R         installed         10.10.10.10.0         blue           192.168.0.1         62         1003         I,U,IA         installed         10.10.10.100         blue           192.168.0.1         64         1005         C,R         installed         10.10.10.2         default           192.168.0.1         65         1003         I,U,IA         installed         10.10.10.2         private1           192.168.0.1         65         1003         I,U,IA         installed         10.10.10.2         private1           192.168.0.1         67         1005         Inv,U         installed         10.10.10.0         blue           192.168.0.2         71         1005         C,R         installed         10.10.10.2         private2           192.168.0.2         72         1003         U,IA         installed         10.10.10.0         blue           192.168.0.2         74         1005         C,R         installed         10.10.10.0 | VPN         PREFIX         FROM PEER         ID         LABEL         STATUS         TYPE         TLOC         IP         COLOR         ENCAP           10         10.2.2.2/32         192.168.0.1         61         1005         C,I,R         installed         10.10.10.100         blue         ipsec           10         10.2.2.2/32         192.168.0.1         61         1005         C,I,R         installed         10.10.10.100         blue         ipsec           192.168.0.1         62         1003         I,U,IA         installed         10.10.10.100         blue         ipsec           192.168.0.1         64         1005         C,R         installed         10.10.10.100         blue         ipsec           192.168.0.1         65         1003         I,U,IA         installed         10.10.10.100         blue         ipsec           192.168.0.1         67         1005         Inv,U         installed         10.10.10.100         blue         ipsec           192.168.0.2         71         1005         C,R         installed         10.10.10.100         blue         ipsec           192.168.0.2         74         1005         C,R         installed         10.10.10.100         blue< |

Spoke 2#show sdwan bfd sessions

| SYSTEM IP    | SITE ID | STATE | SOURCE COLOR | TLOC REMOTE TLOC<br>COLOR | SOURCE IP  | DST PUBLIC<br>IP | DST PUBLIC<br>PORT | I<br>ENCAP MI | DETE<br>ULTI |
|--------------|---------|-------|--------------|---------------------------|------------|------------------|--------------------|---------------|--------------|
| 10.10.10.100 | 100     | up    | blue         | blue                      | 10.10.10.2 | 10.100.100.1     | 12366              | ipsec         | 7            |

#### SITE-ID SYSTEM-IP

#### ON-DEMAND STATUS

IDLE-TIMEOUT-EXPIRY(sec)

### 1 10.10.10.1

yes inactive

\_

要觸發按需隧道啟用,需要關注流量。在本示例中,使用ICMP流量,在傳送流量後,按需遠端系統的狀態從兩端的「非活動」狀態更改為「活動」狀態,並且OMP表中的目標字首從「中心」的C、I、R狀態更改為「分支2」的C、I、R狀態

#### <#root>

Spoke 1#ping vrf 10 10.2.2.2 re 20

\_\_\_\_\_

Spoke 1#show sdwan system on-demand remote-system

SITE-ID SYSTEM-IP

ON-DEMAND STATUS

IDLE-TIMEOUT-EXPIRY(sec)

-----

2 10.10.10.2

yes active

56

Spoke 1#show sdwan bfd sessions

| SYSTEM IP    | SITE ID | SOURCE TLOC<br>STATE COLOR | REMOTE TLO<br>COLOR | OC<br>SOURCE IP | DST PUBLIC<br>IP | DST PUBLIC<br>PORT | ENCAP | DETECT TX<br>MULTIPLIER |
|--------------|---------|----------------------------|---------------------|-----------------|------------------|--------------------|-------|-------------------------|
| 10.10.10.100 | 100     | up blue                    | blue                | 10.10.10.1      | 10.100.100.1     | 12366              | ipsec | 7                       |
| 10.10.10.2   | 2       | up default                 | default             | 10.10.10.1      | 10.12.12.2       | 12366              | ipsec | 7                       |
|              |         |                            |                     |                 |                  |                    |       |                         |
| 10.10.10.2   | 2       | up blue                    | blue                | 10.10.10.1      | 10.12.12.2       | 12366              | ipsec | 7                       |

Generating output, this might take time, please wait ... Code: C -> chosen I -> installed Red -> redistributed Rej -> rejected L -> looped R -> resolved S -> stale Ext -> extranet Inv -> invalid Stg -> staged IA -> On-demand inactive U -> TLOC unresolved BR-R -> border-router reoriginated TGW-R -> transport-gateway reoriginated

|        |                |             | PATH    |          | ATTRIBUTE |              |                 |         |
|--------|----------------|-------------|---------|----------|-----------|--------------|-----------------|---------|
| TENANT | VPN PREFIX     | FROM PEER   | ID LAB  | L STATUS | TYPE      | TLOC IP      | COLOR           | ENCAP P |
| 0      | 10 10.2.2.2/32 | 192.168.0.1 | 61 1005 | 5 R      | installed | 10.10.10.100 | blue            | ipsec   |
|        |                | 192.168.0.1 | 62 1003 | C,I,R    | installed | 10.10.10.2   | default         | ipsec   |
|        |                | 192.168.0.1 | 64 1005 | 6 R      | installed | 10.10.10.100 | blue            | ipsec   |
|        |                | 192.168.0.1 | 65 1003 | C,I,R    | installed | 10.10.10.2   | privatel        | ipsec   |
|        |                | 192.168.0.1 | 67 100  | 5 Inv,U  | installed | 10.10.10.100 | blue            | ipsec   |
|        |                | 192.168.0.1 | 68 1003 | C,I,R    | installed | 10.10.10.2   | private2        | ipsec   |
|        |                | 192.168.0.2 | 71 100  | R        | installed | 10.10.10.100 | blue<br>default | ipsec   |
|        |                | 192.108.0.2 | 72 100. | R R      | installed | 10.10.10.2   | hlue            | insec   |
|        |                | 192.168.0.2 | 75 1003 | C.R      | installed | 10.10.10.2   | private1        | ipsec   |
|        |                | 192.168.0.2 | 77 100  | i Inv,U  | installed | 10.10.10.100 | blue            | ipsec   |
|        |                | 192.168.0.2 | 78 1003 | C,R      | installed | 10.10.10.2   | private2        | ipsec   |
|        |                |             |         |          |           |              |                 |         |

Spoke 2#show sdwan system on-demand remote-system

### SITE-ID SYSTEM-IP

#### ON-DEMAND STATUS

IDLE-TIMEOUT-EXPIRY(sec)

1 10.10.10.1

yes active

53

Spoke 2#show sdwan bfd sessions

| SYSTEM IP                | SITE ID | STATE    | COLOR           | COLOR           | SOURCE IP                | IP                       | PORT           | ENCAP MUI      | LTIPLIE |
|--------------------------|---------|----------|-----------------|-----------------|--------------------------|--------------------------|----------------|----------------|---------|
| 10.10.10.100             | 100     | up       | blue            | blue            | 10.10.10.2               | 10.100.100.1             | 12366          | ipsec          | 7       |
| 10.10.10.1<br>10.10.10.1 | 2<br>2  | up<br>up | default<br>blue | default<br>blue | 10.10.10.2<br>10.10.10.2 | 10.11.11.1<br>10.11.11.1 | 12366<br>12366 | ipsec<br>ipsec | 7<br>7  |

 在網輻間停止流量和空閒超時到期後,網輻間的BFD會話消失,按需狀態返回非活動狀態,路 由從OMP表中的集線器返回到C、I、R備份路由狀態

<#root>

Spoke 1#show sdwan bfd sessions

|              |         |       | SOURCE TLOC | REMOTE TLC | C          | DST PUBLIC   | DST PUBL | IC    | DETECT |
|--------------|---------|-------|-------------|------------|------------|--------------|----------|-------|--------|
| SYSTEM IP    | SITE ID | STATE | COLOR       | COLOR      | SOURCE IP  | IP           | PORT     | ENCAP | MULTIP |
|              |         |       |             |            |            |              |          |       |        |
| 10.10.10.100 | 100     | up    | blue        | blue       | 10.10.10.1 | 10.100.100.1 | 12366    | ipsec | 7      |

Spoke 1#show sdwan system on-demand remote-system

SITE-ID SYSTEM-IP

ON-DEMAND STATUS

IDLE-TIMEOUT-EXPIRY(sec)

-----

2 10.10.10.2

yes inactive

-

Spoke 2#show sdwan bfd sessions

|              |         |       | SOURCE TLOC R | EMOTE TL | 0C         | DST PUBLIC   | DST PUB | LIC   | DETEC |
|--------------|---------|-------|---------------|----------|------------|--------------|---------|-------|-------|
| SYSTEM IP    | SITE ID | STATE | COLOR         | COLOR    | SOURCE IP  | IP           | PORT    | ENCAP | MULTI |
| 10.10.10.100 | 100     | up    | blue          | blue     | 10.10.10.2 | 10.100.100.1 | 12366   | ipsec | 7     |

Spoke 2#show sdwan system on-demand remote-system

SITE-ID SYSTEM-IP

ON-DEMAND STATUS

IDLE-TIMEOUT-EXPIRY(sec)

1 10.10.10.1

\_

yes inactive

## 常見問題場景

### 使用的拓撲

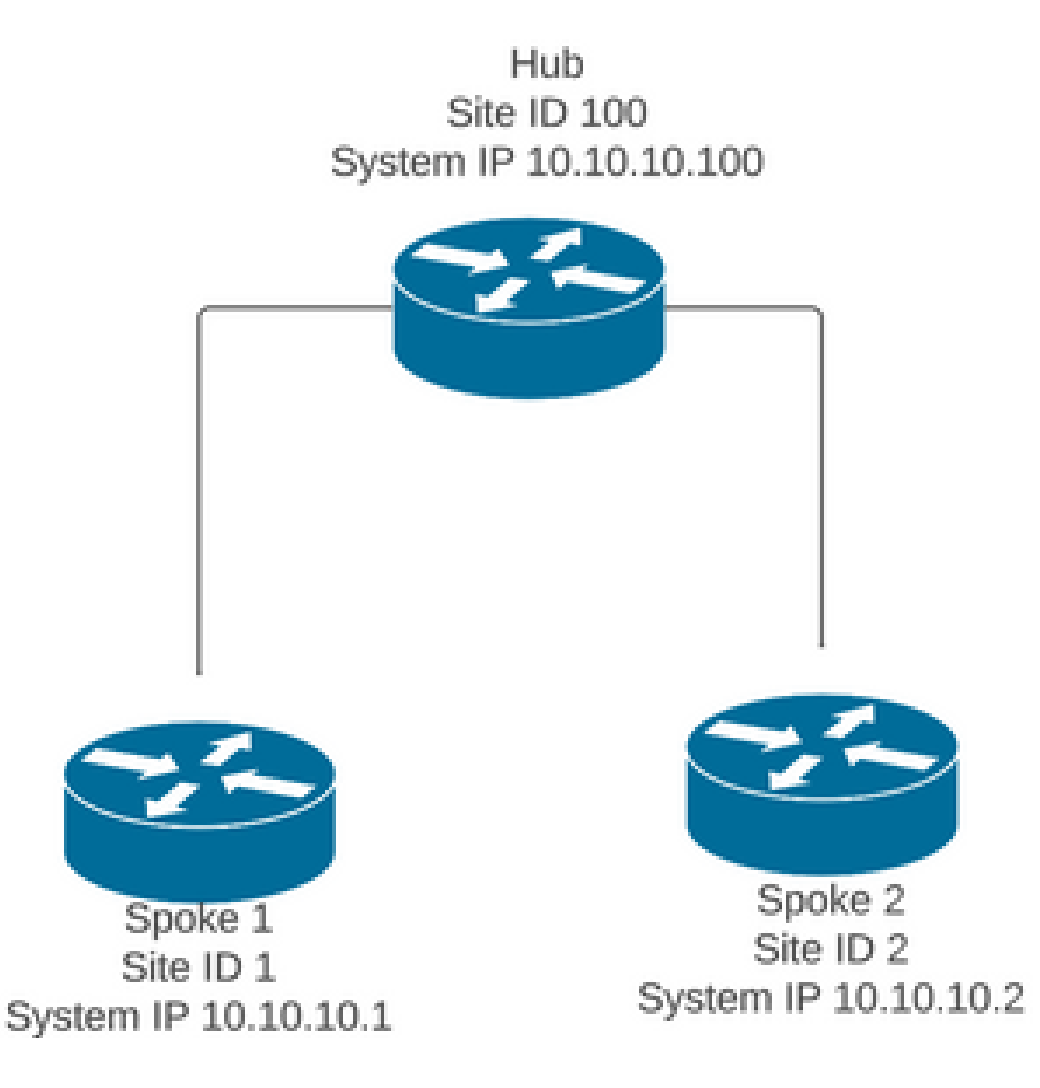

### 方案1:分支認為透過集線器的備份路徑無效且無法解析

症狀

 無法訪問Spoke 2中的目標字首,可以看到來自集線器的備份路徑,但會將其視為無效/已解除 安裝

<#root>

Spoke 1#show sdwan omp routes vpn 10 10.2.2.2/32

Code: C -> chosen I -> installed Red -> redistributed Rej -> rejected L -> looped R -> resolved S -> stale Ext -> extranet Inv -> invalid Stg -> staged IA -> On-demand inactive U -> TLOC unresolved BR-R -> border-router reoriginated TGW-R -> transport-gateway reoriginated

|         |       |      |         |      |         | PAT   | Ή     |        |          | ATTRIE  | BUTE   |      |      |         |       |             |
|---------|-------|------|---------|------|---------|-------|-------|--------|----------|---------|--------|------|------|---------|-------|-------------|
| TENANT  | VPN   | PREF | IX<br>  | FROM | PEER    | ID    |       | LABEL  | STATU    | S TYPE  |        | TLOC | C IP | COLOR   | ENCA  | P PREFERENC |
| 0 1     | LO    | 10.2 | .2.2/32 |      |         |       |       |        |          |         |        |      |      |         |       |             |
| 192.168 | 3.0.1 | 61   | 1005    |      | Inv,U   | insta | lled  | 10.10  | .10.100  | blue    | ipse   | с    | -    | None    | 9     | None -      |
|         |       |      |         | 192. | 168.0.1 | 62    | 1003  |        | U,IA     | install | led 10 | .10. | 10.2 | default | ipse  | c –         |
| 192.1   | L68.( | ).1  | 64 100  | 5    | Inv,    | U ins | talle | d 10.1 | L0.10.10 | 00 blue | ip     | sec  | -    | N       | one   | None -      |
|         |       |      |         | 192. | 168.0.1 | 65    | 1003  |        | U,IA     | install | led 10 | .10. | 10.2 | private | 1ipse | c –         |
| 192.168 | 3.0.1 | 67   | 1005    |      | Inv,U   | insta | lled  | 10.10  | .10.100  | blue    | ipse   | с    | -    | None    | 9     | None -      |
|         |       |      |         | 192. | 168.0.1 | 68    | 1003  |        | U,IA     | install | led 10 | .10. | 10.2 | private | 2ipse | c –         |
| 192.16  | 58.0. | .2 7 | 1 1005  |      | Inv,U   | inst  | alled | 10.10  | 0.10.100 | ) blue  | ips    | ec   | -    | No      | ne    | None -      |
|         |       |      |         | 192. | 168.0.2 | 72    | 1003  |        | U,IA     | install | led 10 | .10. | 10.2 | default | ipse  | c –         |
| 192.168 | 3.0.2 | 2 74 | 1005    |      | Inv,U   | insta | lled  | 10.10  | .10.100  | blue    | ipse   | с    | -    | None    | 9     | None -      |
|         |       |      |         | 192. | 168.0.2 | 75    | 1003  |        | U,IA     | install | led 10 | .10. | 10.2 | private | 1ipse | c –         |
| 192.16  | 58.0. | .2 7 | 7 1005  |      | Inv,U   | inst  | alled | 10.10  | 0.10.100 | ) blue  | ips    | ec   | -    | No      | ne    | None -      |
|         |       |      |         | 192. | 168.0.2 | 78    | 1003  |        | U,IA     | install | led 10 | .10. | 10.2 | private | 2ipse | c –         |

疑難排解

1. 檢查是否已建立指向分支的集線器BFD會話

<#root>

| SYSTEM IP                | SITE ID | STATE        | SOURCE TLOC     | REMOTE TLOC<br>COLOR. | SOURCE IP                    | DST PUBLIC<br>IP         | DST PUBLIC<br>PORT | ENCA         |
|--------------------------|---------|--------------|-----------------|-----------------------|------------------------------|--------------------------|--------------------|--------------|
| 10.10.10.2<br>10.10.10.1 | 2<br>1  | <br>ир<br>ир | blue<br>default | blue<br>default       | 10.10.10.100<br>10.10.10.100 | 10.12.12.2<br>10.11.11.1 | 12366<br>12366     | ipse<br>ipse |

2. 檢查按需隧道策略,以確認所有站點都已根據其角色(中心或分支)包括在正確的站點清單中

3. 使用命令show sdwan system on-demand確認分支中是否啟用了按需功能並且處於活動狀態

\_\_\_\_\_

```
<#root>
```

Spoke 1#show sdwan system on-demand

SITE-ID SYSTEM-IP

ON-DEMAND STATUS

IDLE-TIMEOUT-CFG(min)

| 1 | 10.10.10.1 |
|---|------------|
|   |            |

yes active

10

Spoke 2#show sdwan system on-demand

SITE-ID SYSTEM-IP

ON-DEMAND STATUS

IDLE-TIMEOUT-CFG(min)

| 2 | 10. | 10. | 10. | 2 |
|---|-----|-----|-----|---|
|   |     |     |     |   |

yes active

10

4. 確認是否在中心站點中啟用流量工程服務(服務TE)。有用的命令可以是show sdwan run | 包括TE

<#root>

hub#show sdwan run | inc TE

解決方案

• 在這種情況下,中心站點中未啟用服務TE。若要修正,請在集線器端進行設定:

<#root>

hub#config-trans
hub(config)# sdwan

hub(config-vrf-global)# service TE vrf global

hub(config-vrf-global)# commit

檢查Spoke 1 OMP表中是否已更改,現在對於來自中心10.10.10.100的條目(生成利息流量之前),此路由為C、I、R,而對於來自Spoke 2 10.10.10.2的條目,此路由為C、I、R(生成利息流量時)。此外,使用命令show sdwan system on-demand remote-system <remote system ip>,檢查分支1和分支2之間的BFD會話,以及按需隧道是否已啟用(如果適用):

<#root>

Before interest traffic

Spoke 1#show sdwan omp routes vpn 10 10.2.2.2/32

| Generating output | , this might take  | time, please wait |          |         |       |               |
|-------------------|--------------------|-------------------|----------|---------|-------|---------------|
| Code:             |                    |                   |          |         |       |               |
| C -> chosen       |                    |                   |          |         |       |               |
| I -> installed    |                    |                   |          |         |       |               |
| Red -> redistribu | ted                |                   |          |         |       |               |
| Rej -> rejected   |                    |                   |          |         |       |               |
| L -> looped       |                    |                   |          |         |       |               |
| R -> resolved     |                    |                   |          |         |       |               |
| S -> stale        |                    |                   |          |         |       |               |
| Ext -> extranet   |                    |                   |          |         |       |               |
| Inv -> invalid    |                    |                   |          |         |       |               |
| Stg -> staged     |                    |                   |          |         |       |               |
| IA -> On-demand i | nactive            |                   |          |         |       |               |
| U -> TLOC unresol | ved                |                   |          |         |       |               |
| BR-R -> border-ro | uter reoriginated  |                   |          |         |       |               |
| TGW-R -> transpor | t-gateway reorigin | nated             |          |         |       |               |
| AFFINITY          |                    |                   |          |         |       |               |
|                   |                    | PATH              | ATTRIBUT | E GROUP |       |               |
| TENANT VPN PREF   | IX FROM PEER       | ID LABEL STATUS   | TYPE     | TLOC IP | COLOR | ENCAP PREFERE |
|                   |                    |                   |          |         |       |               |

| 192.168.0.1 | 62 | 1003 | I,U,IA | installed | 10.10.10.2   | default  | ipsec | _ |
|-------------|----|------|--------|-----------|--------------|----------|-------|---|
| 192.168.0.1 | 64 | 1005 | C,R    | installed | 10.10.10.100 | blue     | ipsec | _ |
| 192.168.0.1 | 65 | 1003 | I,U,IA | installed | 10.10.10.2   | private1 | ipsec | - |
| 192.168.0.1 | 67 | 1005 | Inv,U  | installed | 10.10.10.100 | blue     | ipsec | - |
| 192.168.0.1 | 68 | 1003 | I,U,IA | installed | 10.10.10.2   | private2 | ipsec | - |
| 192.168.0.2 | 71 | 1005 | C,R    | installed | 10.10.10.100 | blue     | ipsec | - |
| 192.168.0.2 | 72 | 1003 | U,IA   | installed | 10.10.10.2   | default  | ipsec | - |
| 192.168.0.2 | 74 | 1005 | C,R    | installed | 10.10.10.100 | blue     | ipsec | - |
| 192.168.0.2 | 75 | 1003 | U,IA   | installed | 10.10.10.2   | private1 | ipsec | - |
| 192.168.0.2 | 77 | 1005 | Inv,U  | installed | 10.10.10.100 | blue     | ipsec | - |
| 192.168.0.2 | 78 | 1003 | U,IA   | installed | 10.10.10.2   | private2 | ipsec | - |

While interest traffic

Spoke 1#

show sdwan omp routes vpn 10 10.2.2.2/32

Generating output, this might take time, please wait ... Code: C -> chosen I -> installed Red -> redistributed Rej -> rejected L -> looped R -> resolved S -> stale Ext -> extranet Inv -> invalid Stg -> staged IA -> On-demand inactive U -> TLOC unresolved BR-R -> border-router reoriginated TGW-R -> transport-gateway reoriginated

| TENANT  | VPN   | PREI | TX     | F        | ROM  | PEER             | PATH<br>ID LABEL   | . STATUS | ATTRIBUTE<br>TYPE      | TLOC           | IP           | COLOR      | ENCAP         | PREFERENCI | AFFINI<br>GROUP<br>E NUMBER | TY<br>R REGI |
|---------|-------|------|--------|----------|------|------------------|--------------------|----------|------------------------|----------------|--------------|------------|---------------|------------|-----------------------------|--------------|
| 0       | 10 1  | 10.2 | .2.2/3 | 32 19    | 2.16 | 8.0.1            | 61 1005            | R        | installed              | 10.10          | ).10         | .100       | blue          |            | ipsec -                     | None         |
| 192.168 | 3.0.1 | L 62 | 1003   | C,I,     | R    | insta            | lled 10.           | 10.10.2  | default                | -              | ij           | psec -     | None          | None -     |                             |              |
|         |       |      |        | 19       | 2.16 | 8.0.1            | 64 1005            | R        | installed              | 10.10          | 0.10         | .100       | blue          |            | ipsec -                     | None         |
| 192.168 | 3.0.1 | L 65 | 1003   | C,I,     | R    | insta            | lled 10.           | 10.10.2  | private                | <b>e</b> 1     | ij           | psec -     | None          | None -     |                             |              |
|         |       |      |        | 19       | 2.16 | 8.0.1            | 67 1005            | Inv,U    | installed              | 10.10          | 0.10         | .100       | blue          |            | ipsec -                     | None         |
| 192.168 | 3.0.1 | L 68 | 1003   | C,I,     | R    | insta            | lled 10.           | 10.10.2  | private                | e2             | ij           | psec -     | None          | None -     |                             |              |
|         |       |      |        | 19<br>19 | 2.16 | 58.0.2<br>58.0.2 | 71 1005<br>72 1003 | R<br>C,R | installed<br>installed | 10.10<br>10.10 | ).10<br>).10 | .100<br>.2 | blue<br>defau | It ·       | ipsec -<br>ipsec -          | None<br>None |

| 192.168.0.2 74 1005 | R     | installed | 10.10.10.100 | blue     | ipsec - None |
|---------------------|-------|-----------|--------------|----------|--------------|
| 192.168.0.2 75 1003 | C,R   | installed | 10.10.10.2   | private1 | ipsec - None |
| 192.168.0.2 77 1005 | Inv,U | installed | 10.10.10.100 | blue     | ipsec - None |
| 192.168.0.2 78 1003 | C,R   | installed | 10.10.10.2   | private2 | ipsec - None |

Spoke 1#show sdwan bfd sessions

|              |         |       | SOURCE TLOC | REMOTE T | LOC        | DST PUBLIC   | DST PUBL | IC    |
|--------------|---------|-------|-------------|----------|------------|--------------|----------|-------|
| SYSTEM IP    | SITE ID | STATE | COLOR       | COLOR    | SOURCE IP  | IP           | PORT     | ENCAP |
| 10.10.10.100 | 100     | up    | blue        | blue     | 10.10.10.1 | 10.100.100.1 | 12366    | ipsec |
| 10.10.10.2   | 2       | up    | default     | default  | 10.10.10.1 | 10.12.12.2   | 12366    | ipsec |
|              |         |       |             |          |            |              |          |       |
| 10.10.10.2   | 2       | up    | blue        | blue     | 10.10.10.1 | 10.12.12.2   | 12366    | ipsec |

Spoke 1#show sdwan system on-demand remote-system system-ip 10.10.10.2

SITE-ID SYSTEM-IP

### ON-DEMAND STATUS

IDLE-TIMEOUT-EXPIRY(sec)

-----

2 10.10.10.2 yes active 41 ----->on-demand tunnel established to spoke 2 10.10.10.2 due of

### 方案2:分支之間的BFD會話保持開啟

### 症狀

 在這種情況下,使用命令show sdwan system on-demand remote-system將遠端Spoke 2終端 列於按需遠端終端中,且其狀態為「no on-demand」,即使不傳送任何興趣資料流,並且直 接從Spoke 2獲取目標字首,Spoke 1和Spoke 2之間的BFD會話也會保持打開狀態

<#root>

Spoke 1#show sdwan system on-demand remote-system

SITE-ID

SYSTEM-IP ON-DEMAND

STATUS IDLE-TIMEOUT-EXPIRY(sec)

2

10.10.10.2 no

- -

### Spoke 1#show sdwan bfd sessions

| SYSTEM IP                                                                                                    | SITE ID                                                                                                 | STATE                 | SOURCE TLOC<br>COLOR                                                    | REMOTE TI<br>COLOR                               | LOC<br>SOURCE IP                       | DST PUBLIC<br>IP                                         | DST PUBL<br>PORT                                              | LIC<br>ENCAP                        | DETECT                               | 'TX<br>'LIER I |
|----------------------------------------------------------------------------------------------------|----------------------------------------------------------------------------------------------------|-----------------------|-------------------------------------------------------------------------|--------------------------------------------------|----------------------------------------|----------------------------------------------------------|---------------------------------------------------------------|-------------------------------------|--------------------------------------|----------------|
| 10.10.10.100                                                                                                    | 100                                                                                                    | up                    | blue                                                                    | blue                                             | 10.10.10.1                             | 10.100.100                                               | .1 12366                                                      | ipsec                               | 7                                    |                |
| 10.10.10.2                                                                                                    | 2                                                                                                    | up                    | default                                                                 | default                                          | 10.10.10.1                             | 10.12.12.2                                               | 12366                                                         | ipsec                               | 7                                    | -              |
| 10.10.10.2                                                                                                    | 2                                                                                                    | up                    | blue                                                                    | blue                                             | 10.10.10.1                             | 10.12.12.2                                               | 12366                                                         | ipsec                               | 7                                    | :              |
| Spoke 1#show                                                                                                    | sdwan om                                                                                                | p rout                | te vpn 10 10.                                                           | .2.2.2/32                                        |                                        |                                                          |                                                               |                                     |                                      |                |
| Generating of<br>Code:<br>C -> chosen<br>I -> installe<br>Red -> redist<br>Rej -> reject<br>L -> looped<br>R -> resolved<br>S -> stale<br>Ext -> extrat<br>Inv -> inval<br>Stg -> staged<br>IA -> On-dema<br>U -> TLOC un<br>BR-R -> bord<br>TGW-R -> trat | utput, th<br>ed<br>tributed<br>ted<br>d<br>net<br>id<br>and inact<br>resolved<br>er-router<br>nsport-ga | tive<br>reor<br>teway | ght take tim<br>iginated<br>reoriginated                                | e, please<br>d                                   | wait                                   |                                                          |                                                               |                                     |                                      |                |
| TENANT VPN P                                                                                                    | REFIX                                                                                                   |                       | P/<br>FROM PEER II                                                      | ATH<br>D LABEL ST                                | ATTRI<br>FATUS TYPE                    | BUTE<br>TLOC I                                           | P COLO                                                        | DR E                                | NCAP PR                              | EFEREN         |
| 0 10 10                                                                                                    | .2.2.2/32                                                                                               | 2                     | 192.168.0.1                                                             | 73 1005 R                                        | insta                                  | lled 10.10.                                              | 10.100 blu                                                    | ie i                                | psec -                               |                |
| 192.168.0.1                                                                                                    | 74 1003 C                                                                                               | 2,I,R                 | installed                                                               | 10.10.10.                                        | 2 default                              | ipsec -                                                  | N                                                             | one                                 | None                                 | -              |
|                                                                                                    |                                                                                                    | :                     | 192.168.0.1                                                             | 76 1005 R                                        | insta                                  | lled 10.10.                                              | 10.100 blı                                                    | ie i                                | psec -                               |                |
| 192.168.0.1                                                                                                    | 77 1003                                                                                                 | C,I,R                 | installed                                                               | <b>10.10.1</b> 0                                 | ).2 private                            | el ipsec -                                               | -                                                             | None                                | None                                 | -              |
|                                                                                                    |                                                                                                    |                       | 192.168.0.1                                                             | 79 1005 Ir                                       | ıv,U insta                             | lled 10.10.                                              | 10.100 blu                                                    | ie i                                | psec -                               |                |
| 192.168.0.1                                                                                                    | 80 1003 C                                                                                               | .,I,R                 | installed                                                               | 10.10.10.                                        | 2 private                              | 2 ipsec -                                                | N                                                             | one                                 | None                                 | -              |
|                                                                                                    |                                                                                                    |                       | 192.168.0.2<br>192.168.0.2<br>192.168.0.2<br>192.168.0.2<br>192.168.0.2 | 89 1005 R<br>90 1003 C<br>92 1005 R<br>93 1003 C | insta<br>,R insta<br>insta<br>,R insta | lled 10.10.<br>lled 10.10.<br>lled 10.10.<br>lled 10.10. | 10.100 blu<br>10.2 det<br>10.100 blu<br>10.2 pr<br>10.100 blu | ue i<br>Fault i<br>ue i<br>ivate1 i | psec –<br>psec –<br>psec –<br>psec – |                |

1. 檢查按需隧道策略,以確認所有站點都已根據其角色(中心或分支)包括在正確的站點清單中

```
viptela-policy:policy
 control-policy ondemand
    sequence 1
     match route
      site-list Spokes
      prefix-list _AnyIpv4PrefixList
     L
     action accept
     set
       tloc-action backup
       tloc-list hub
      !
     !
    Т
 default-action accept
 Т
 lists
 site-list Spokes
  site-id 1-2
  I
  tloc-list hub
   tloc 10.10.10.100 color blue encap ipsec
   tloc 10.10.10.100 color default encap ipsec
   tloc 10.10.10.100 color private1 encap ipsec
  tloc 10.10.10.100 color private2 encap ipsec
  !
 prefix-list _AnyIpv4PrefixList
   ip-prefix 0.0.0.0/0 le 32
  !
 1
I
apply-policy
site-list Spokes
 control-policy ondemand out
 !
1
```

 使用show sdwan run命令檢查按需是否啟用 | inc在分支中按需提供和TE在集線器中透過命令 show sdwan run啟用 | 包括TE

<#root>

Spoke 1#show sdwan run | inc on-demand on-demand enable on-demand idle-timeout 10 Spoke 2#show sdwan run | inc on-demand Spoke 2#

Hub#show sdwan run | inc TE service TE vrf global

### 解決方案

• 在這種情況下,在Spoke 2中未啟用隨選功能。若要修正,請在Spoke 2端進行設定

<#root>

```
Spoke 2#config-trans
Spoke 2(config)# system
Spoke 2(config-vrf-global)# on-demand enable
Spoke 2(config-vrf-global)# on-demand idle-timeout 10
```

```
Spoke 2(config-vrf-global)# commit
```

 檢查Spoke 1 now Spoke 2中是否顯示為on-demand yes,並且OMP表已更改,並且現在對於 來自中心10.10.10.100(生成興趣流量之前)而不是直接來自Spoke 2的條目,此路由為C、 I、R

<#root>

```
Spoke 1#show sdwan system on-demand remote-system
SITE-ID SYSTEM-IP ON-DEMAND STATUS IDLE-TIMEOUT-EXPIRY(sec)
_____
      10.10.10.2 yes inactive -
2
Spoke 1#show sdwan omp routes vpn 10 10.2.2.2/32
Generating output, this might take time, please wait ...
Code:
C -> chosen
I -> installed
Red -> redistributed
Rej -> rejected
L -> looped
R -> resolved
S -> stale
Ext -> extranet
Inv -> invalid
Stg -> staged
IA -> On-demand inactive
U -> TLOC unresolved
BR-R -> border-router reoriginated
```

TGW-R -> transport-gateway reoriginated

#### AFFINITY

PATH ATTRIBUTE GROUP

| TENANT | VPN | PREFIX      | FROM PEER   | ID | LABEL | STATUS | 5 TYPE    | TLOC IP      | COLOR    | ENCAP | PREFERENCE |
|--------|-----|-------------|-------------|----|-------|--------|-----------|--------------|----------|-------|------------|
| 0      | 10  | 10.2.2.2/32 | 192.168.0.1 | 61 | 1005  | C,I,R  | installed | 10.10.10.100 | blue     | ipsec | -          |
|        |     |             | 192.168.0.1 | 62 | 1003  | I,U,IA | installed | 10.10.10.2   | default  | ipsec | _          |
|        |     |             | 192.168.0.1 | 64 | 1005  | C,R    | installed | 10.10.10.100 | blue     | ipsec | -          |
|        |     |             | 192.168.0.1 | 65 | 1003  | I,U,IA | installed | 10.10.10.2   | private1 | ipsec | -          |
|        |     |             | 192.168.0.1 | 67 | 1005  | Inv,U  | installed | 10.10.10.100 | blue     | ipsec | -          |
|        |     |             | 192.168.0.1 | 68 | 1003  | I,U,IA | installed | 10.10.10.2   | private2 | ipsec | -          |
|        |     |             | 192.168.0.2 | 71 | 1005  | C,R    | installed | 10.10.10.100 | blue     | ipsec | -          |
|        |     |             | 192.168.0.2 | 72 | 1003  | U,IA   | installed | 10.10.10.2   | default  | ipsec | -          |
|        |     |             | 192.168.0.2 | 74 | 1005  | C,R    | installed | 10.10.10.100 | blue     | ipsec | -          |
|        |     |             | 192.168.0.2 | 75 | 1003  | U,IA   | installed | 10.10.10.2   | private1 | ipsec | -          |
|        |     |             | 192.168.0.2 | 77 | 1005  | Inv,U  | installed | 10.10.10.100 | blue     | ipsec | -          |
|        |     |             | 192.168.0.2 | 78 | 1003  | U,IA   | installed | 10.10.10.2   | private2 | ipsec | -          |
|        |     |             |             |    |       |        |           |              |          |       |            |

 生成利息流量時,來自Spoke 2 10.10.10.2條目的流量將獲得C、I、R。此外,使用命令show sdwan system on-demand remote-system <remote system ip>,檢查Spoke 1和Spoke 2之間 的BFD會話是否已啟用,並檢查按需隧道是否已啟用

<#root>

Spoke 1#

show sdwan omp routes vpn 10 10.2.2.2/32

Generating output, this might take time, please wait ... Code: C -> chosen I -> installed Red -> redistributed Rej -> rejected L -> looped R -> resolved S -> stale Ext -> extranet Inv -> invalid Stg -> staged IA -> On-demand inactive U -> TLOC unresolved BR-R -> border-router reoriginated TGW-R -> transport-gateway reoriginated

| TENANT | VPN | PREFIX      | FROM PEER   | PATH<br>ID LABEL STATUS | ATTRIBUTI<br>TYPE | E<br>TLOC IP | COLOR ENC | AP PRE |
|--------|-----|-------------|-------------|-------------------------|-------------------|--------------|-----------|--------|
| 0      | 10  | 10.2.2.2/32 | 192.168.0.1 | 61 1005 R               | installed         | 10.10.10.100 | blue      | ipsec  |
|        |     |             | 192.168.0.1 | 62 1003 C,I,R           | installed         | 10.10.10.2   | default   | ipsec  |

| 192.168.0.1 | 64 | 1005 | R     | installed | 10.10.10.100 | blue     | ipsec |
|-------------|----|------|-------|-----------|--------------|----------|-------|
| 192.168.0.1 | 65 | 1003 | C,I,R | installed | 10.10.10.2   | privatel | ipsec |
|             |    |      |       |           |              |          |       |
| 192.168.0.1 | 67 | 1005 | Inv,U | installed | 10.10.10.100 | blue     | ipsec |
| 192.168.0.1 | 68 | 1003 | C,I,R | installed | 10.10.10.2   | private2 | ipsec |
|             |    |      |       |           |              |          |       |
| 192.168.0.2 | 71 | 1005 | R     | installed | 10.10.10.100 | blue     | ipsec |
| 192.168.0.2 | 72 | 1003 | C,R   | installed | 10.10.10.2   | default  | ipsec |
| 192.168.0.2 | 74 | 1005 | R     | installed | 10.10.10.100 | blue     | ipsec |
| 192.168.0.2 | 75 | 1003 | C,R   | installed | 10.10.10.2   | private1 | ipsec |
| 192.168.0.2 | 77 | 1005 | Inv,U | installed | 10.10.10.100 | blue     | ipsec |
| 192.168.0.2 | 78 | 1003 | C,R   | installed | 10.10.10.2   | private2 | ipsec |
|             |    |      |       |           |              |          |       |

Spoke 1#show sdwan bfd sessions

| SYSTEM IP SI | TE ID | STATE  | SOURCE<br>COLOR | TLOC F | REMOTE<br>COLOR | TL0C | SOURCE  | IP  | DST PUBLIC<br>IP | DST PUB<br>PORT | LIC   | DETECT<br>P MULTIPL | IER I |
|--------------|-------|--------|-----------------|--------|-----------------|------|---------|-----|------------------|-----------------|-------|---------------------|-------|
| 10.10.10.100 | 100   | up blu | ie              | b      | lue             |      | 10.10.1 | 0.1 | 10.100.100.      | 1 12366         | ipsec | 7                   |       |
| 10.10.10.2   | 2     | up def | ault            | de     | efault          |      | 10.10.1 | 0.1 | 10.12.12.2       | 12366           | ipsec | 7                   | 1     |
|              |       |        |                 |        |                 |      |         |     |                  |                 |       |                     |       |
| 10.10.10.2   | 2     | up blu | e               | bl     | lue             |      | 10.10.1 | 0.1 | 10.12.12.2       | 12366           | ipsec | 7                   | 1     |

Spoke 1#show sdwan system on-demand remote-system system-ip 10.10.10.2

SITE-ID SYSTEM-IP

### ON-DEMAND STATUS

```
IDLE-TIMEOUT-EXPIRY(sec)
```

------

2 10.10.10.2 yes active 41 ----->on-demand tunnel established to Spoke 2 10.10.10.2 due of

### 方案3:網輻中沒有租用或安裝任何備用路由

### 症狀

• 在這種情況下,在OMP表中沒有源自Spoke 2的字首10.2.2.2/32的備份路由,只看到按需非活 動條目。已確認分支中的按需配置和集線器中的TE

### <#root>

Spoke 1#show sdwan omp route vpn 10 10.2.2.2/32

Generating output, this might take time, please wait ... Code: C -> chosen I -> installed Red -> redistributed Rej -> rejected L -> looped R -> resolved S -> stale Ext -> extranet Inv -> invalid Stg -> staged IA -> On-demand inactive U -> TLOC unresolved BR-R -> border-router reoriginated TGW-R -> transport-gateway reoriginated AFFINITY PATH ATTRIBUTE GROUP FROM PEER ID LABEL STATUS TYPE TLOC IP COLOR ENCAP PREFERENCE NUMB TENANT VPN PREFIX \_\_\_\_\_ 10.2.2.2/32 192.168.0.1 108 1003 0 10 U,IA installed 10.10.10.2 default ipsec -None None -192.168.0.1 113 1003 U,IA installed 10.10.10.2 private1 ipsec -None None -192.168.0.1 141 1003 U,IA installed 10.10.10.2 private2 ipsec -None None -192.168.0.2 112 1003 U,IA installed 10.10.10.2 default ipsec -None None -192.168.0.2 117 1003 U,IA installed 10.10.10.2 private1 ipsec -None None -192.168.0.2 144 1003 U,IA installed 10.10.10.2 private2 ipsec -None None -Spoke 1#show sdwan run | inc on-demand on-demand enable on-demand idle-timeout 10 Spoke 2#show sdwan run | inc on-demand on-demand enable on-demand idle-timeout 10

Hub#show sdwan run | inc TE service TE vrf global

### 疑難排解

• 檢查按需集中策略,並確認所有分支是否都包含在正確的站點清單中

```
<#root>
viptela-policy:policy
control-policy ondemand
   sequence 1
    match route
     site-list Spokes
     prefix-list _AnyIpv4PrefixList
     !
     action accept
     set
      tloc-action backup
      tloc-list hub
     !
     Ţ
    L
 default-action accept
 !
 lists
site-list Spokes
  site-id 1
  !
 tloc-list hub
  tloc 10.10.10.100 color blue encap ipsec
  tloc 10.10.10.100 color default encap ipsec
  tloc 10.10.10.100 color private1 encap ipsec
  tloc 10.10.10.100 color private2 encap ipsec
  !
 prefix-list _AnyIpv4PrefixList
  ip-prefix 0.0.0.0/0 le 32
  !
 !
!
apply-policy
site-list Spokes
 control-policy ondemand out
 !
```

### 解決方案

 請注意,策略中的站點清單分支中缺少Spoke 2站點ID 2。將其包含在站點清單中後,備份路 徑將正確安裝,當傳送關注流量時,會啟動按需隧道和分支之間的BFD會話。

```
<#root>
```

Spokes site list from policy before

lists

site-list Spokes

site-id 1

!

```
Spokes site list from policy after
```

lists

```
site-list Spokes
```

site-id 1-2

!

Spoke 1#show sdwan omp routes vpn 10 10.2.2.2/32 Generating output, this might take time, please wait ... Code: C -> chosen I -> installed Red -> redistributed Rej -> rejected L -> looped R -> resolved S -> stale Ext -> extranet Inv -> invalid Stg -> staged IA -> On-demand inactive U -> TLOC unresolved BR-R -> border-router reoriginated TGW-R -> transport-gateway reoriginated AFFINITY PATH ATTRIBUTE GROUP TENANT VPN PREFIX FROM PEER ID LABEL STATUS TYPE TLOC IP COLOR ENCAP PREFERENC \_\_\_\_\_ 10 10.2.2.2/32 192.168.0.1 61 1005 C,I,R installed 10.10.10.100 blue 0 ipsec 192.168.0.1 62 1003 I,U,IA installed 10.10.10.2 default ipsec \_ 192.168.0.1 64 1005 C,R installed 10.10.10.100 blue ipsec \_ 192.168.0.1 65 1003 I,U,IA installed 10.10.10.2 private1 ipsec \_

| 192 | .168.0.1 | 67 | 1005 | Inv,U  | installed | 10.10.10.100 | blue     | ipsec | - |
|-----|----------|----|------|--------|-----------|--------------|----------|-------|---|
| 192 | .168.0.1 | 68 | 1003 | I,U,IA | installed | 10.10.10.2   | private2 | ipsec | - |
| 192 | .168.0.2 | 71 | 1005 | C,R    | installed | 10.10.10.100 | blue     | ipsec | - |
| 192 | .168.0.2 | 72 | 1003 | U,IA   | installed | 10.10.10.2   | default  | ipsec | - |
| 192 | .168.0.2 | 74 | 1005 | C,R    | installed | 10.10.10.100 | blue     | ipsec | - |
| 192 | .168.0.2 | 75 | 1003 | U,IA   | installed | 10.10.10.2   | private1 | ipsec | - |
| 192 | .168.0.2 | 77 | 1005 | Inv,U  | installed | 10.10.10.100 | blue     | ipsec | - |
| 192 | .168.0.2 | 78 | 1003 | U,IA   | installed | 10.10.10.2   | private2 | ipsec | - |

#### Spoke 1#show sdwan bfd sessions

| SOURCE<br>SYSTEM IP | SITE ID | STATE | TLOC REMOTE<br>COLOR | TLOC DST<br>COLOR | PUBLIC<br>SOURCE IP | DST PUBLIC<br>IP | PORT  | ENCAP | DETECT<br>MULTIPLIER | TX<br>INTERVAL( |
|---------------------|---------|-------|----------------------|-------------------|---------------------|------------------|-------|-------|----------------------|-----------------|
| 10.10.10.100        | 100     | up    | blue                 | blue              | 10.10.10.1          | 10.100.100.1     | 12366 | ipsec | : 7                  | 1000            |
| 10.10.10.2          | 2       | up    | default              | default           | 10.10.10.1          | 10.12.12.2       | 12366 | ipsec | 7                    | 1000            |
|                     |         |       |                      |                   |                     |                  |       |       |                      |                 |
| 10.10.10.2          | 2       | up    | blue                 | blue              | 10.10.10.1          | 10.12.12.2       | 12366 | ipsec | 7                    | 1000            |
|                     |         |       |                      |                   |                     |                  |       |       |                      |                 |

Spoke 1#show sdwan system on-demand remote-system system-ip 10.10.10.2

SITE-ID SYSTEM-IP

#### ON-DEMAND STATUS

IDLE-TIMEOUT-EXPIRY(sec)

-----

2 10.10.10.2 yes active 56 ----->on-demand tunnel established to Spoke 2 10.10.10.2 due of

## 有用的命令

- · show sdwan system on-demand
- · show sdwan system on-demand remote-system
- show sdwan system on-demand remote-system system-ip <system ip>
- show sdwan run | 包括按需提供
- show sdwan run | 包括TE
- show sdwan ompo routes vpn <vpn number>

### 關於此翻譯

思科已使用電腦和人工技術翻譯本文件,讓全世界的使用者能夠以自己的語言理解支援內容。請注 意,即使是最佳機器翻譯,也不如專業譯者翻譯的內容準確。Cisco Systems, Inc. 對這些翻譯的準 確度概不負責,並建議一律查看原始英文文件(提供連結)。